## MycoMan Mobile app

#### MYCOTOXIN MANAGEMENT IS NOT A BETTING GAME IT'S A MATTER OF EXPERTISE

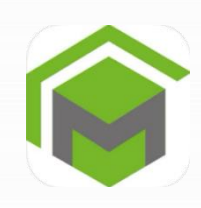

### How to register on MycoMan<sup>®</sup> mobile App?

Download the app on Apple store or Google Play

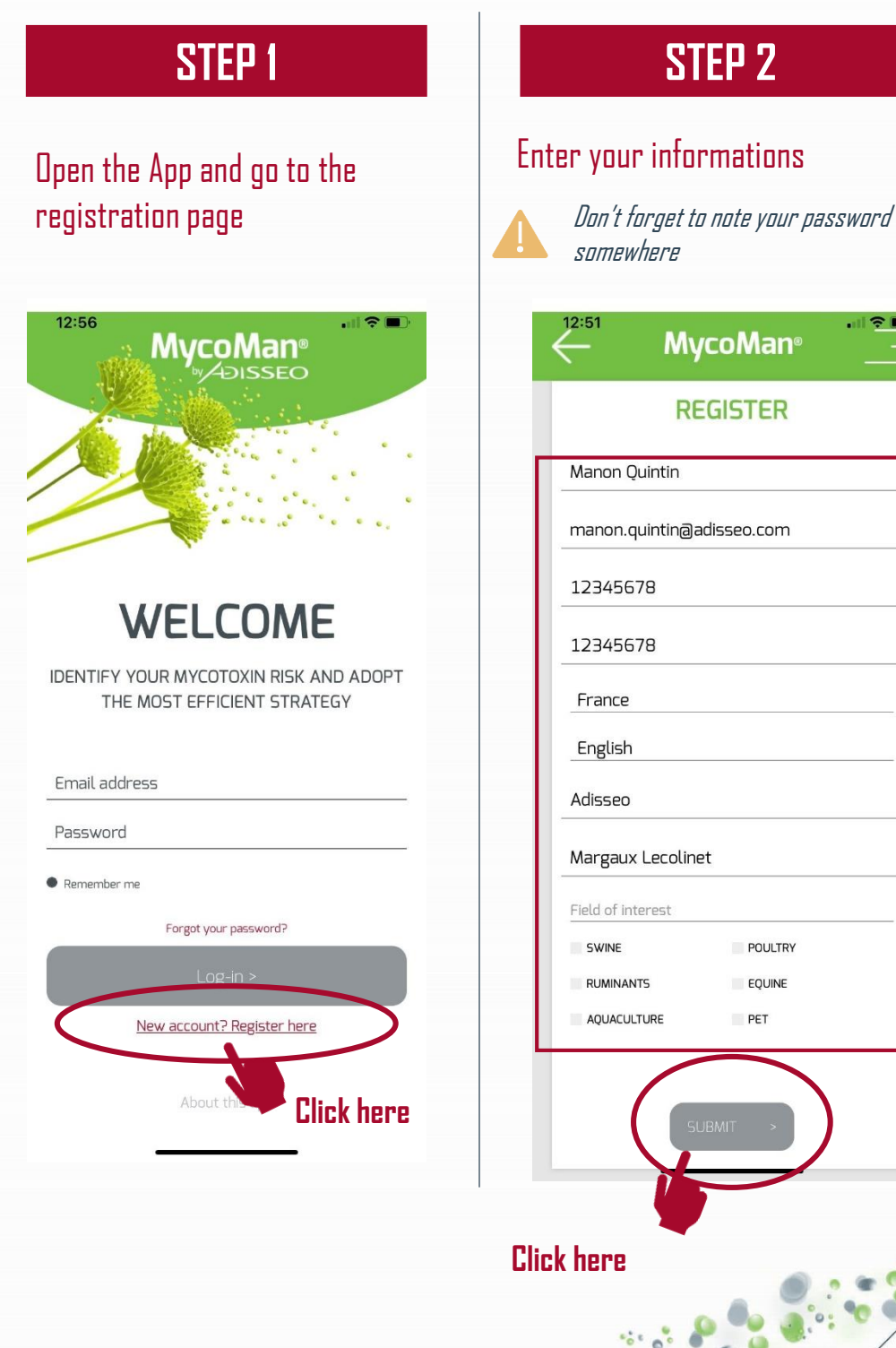

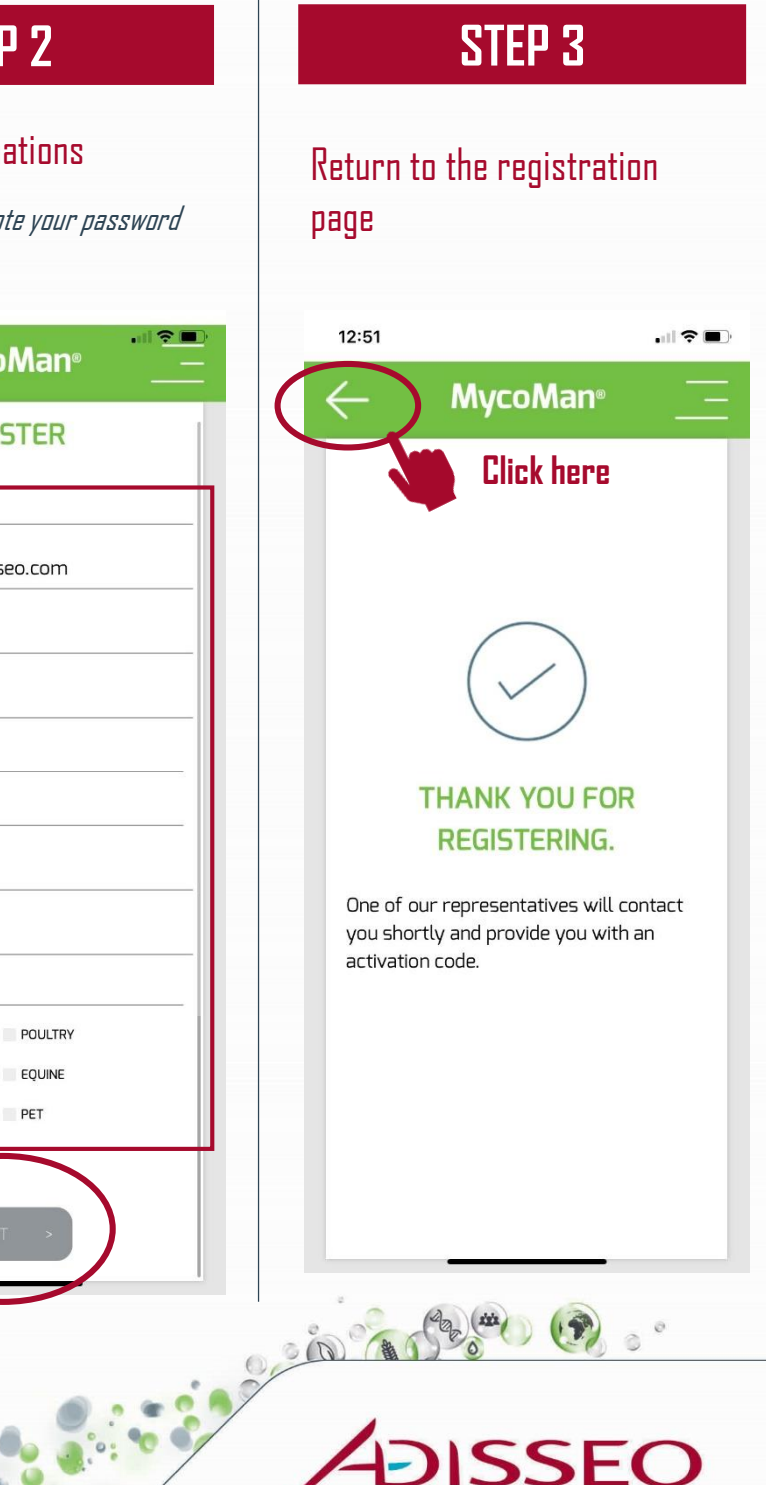

Company

# MycoMan Mobile app

MYCOTOXIN MANAGEMENT IS NOT A BETTING GAME IT'S A MATTER OF EXPERTISE

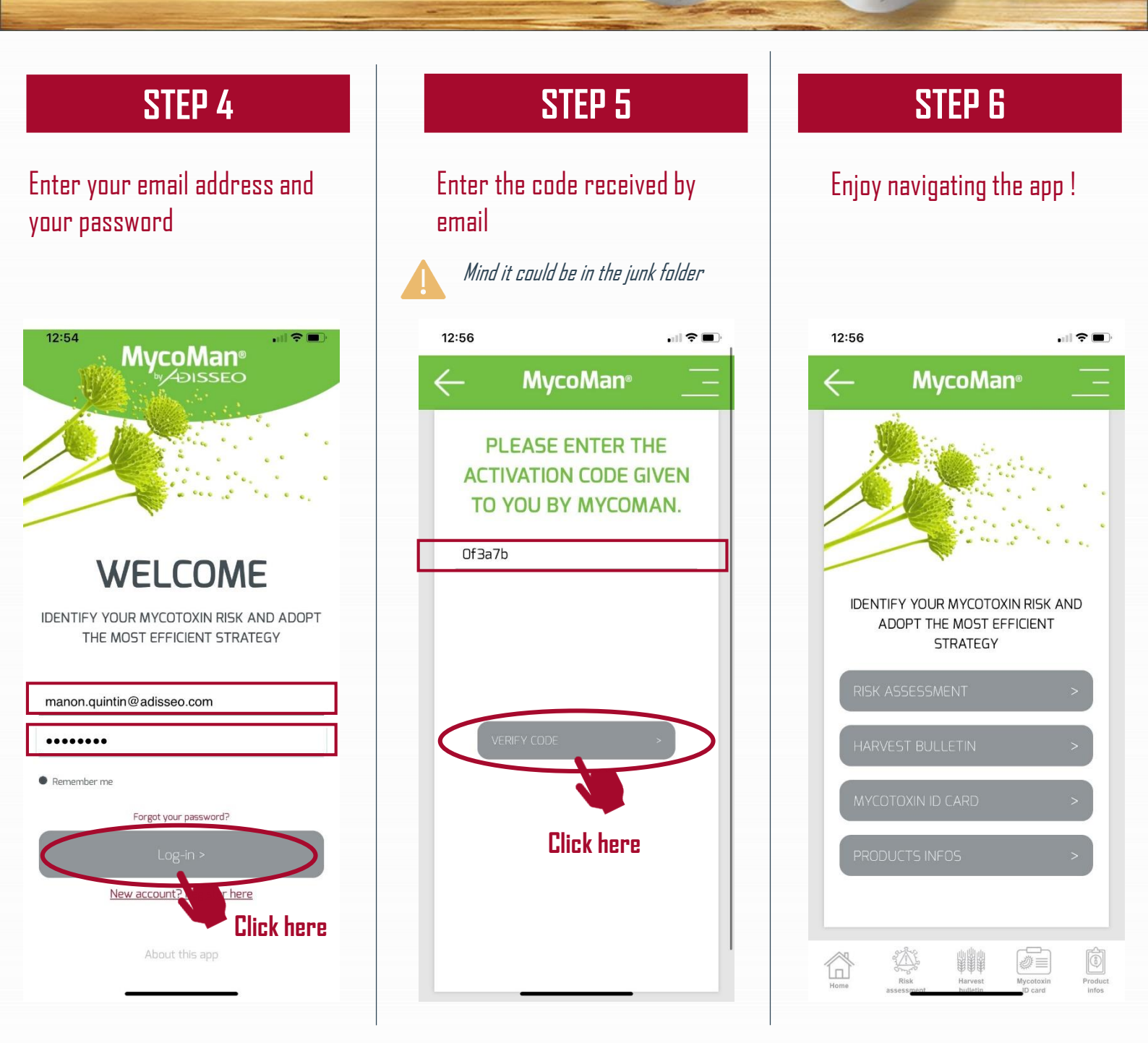

### Thank you for using MycoMan<sup>®</sup> Mobile App !

Bluestar

Company